成都大会・年次例会 オンライン登録手順(個人で登録する場合)

 大会・年次例会 以下の URL を開いてください。
 https://icold-cigb2025.glbmedcon.com/web/content/m558

下までスクロールし、以下をクリックしてください。

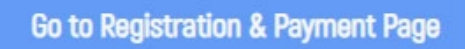

New User Registration をクリックしてください。シンポジウム論文著者はすでにアカウントをお持ちですので、Log in をクリックしてください。

| Conference Reg        | istration       |
|-----------------------|-----------------|
| Log in with passw     | vord            |
| Please enter email    | <u>•</u>        |
| Please enter password | يبترو           |
| Remember account      | Forget password |
| Log In                |                 |
| New User Registr      | ation           |

新規にアカウントを開設する方は必要事項を入力して Submit をクリックしてください。\* は必須です。

#### 🗇 Back to Login Page

\*

#### **R** Individual registration \* Required Fields

| * Em                | ail Address       | Please enter                                                             | メール                                | アドレス                                         |                   |  |  |  |  |
|---------------------|-------------------|--------------------------------------------------------------------------|------------------------------------|----------------------------------------------|-------------------|--|--|--|--|
|                     |                   | E.g. John@doe.com                                                        |                                    |                                              |                   |  |  |  |  |
| * Se                | et password       | Please enter                                                             | ~~~                                | ート(日身で設定                                     | .)                |  |  |  |  |
|                     |                   | <ol> <li>The password must b</li> <li>Include at least 2 of u</li> </ol> | e at least 8 cha<br>ppercase lette | aracters long.<br>rs, lowercase letters, num | bers, and symbols |  |  |  |  |
| * Confirm           | n password        | Please enter                                                             | パスワ                                | パスワード (確認)                                   |                   |  |  |  |  |
| *                   | First Name        | Masayuki                                                                 | 々                                  |                                              |                   |  |  |  |  |
|                     |                   | E.g. John                                                                |                                    |                                              |                   |  |  |  |  |
| *                   | Last Name         | Kashiwayanagi                                                            | 加生                                 |                                              |                   |  |  |  |  |
|                     |                   | E.g. Doe                                                                 |                                    |                                              |                   |  |  |  |  |
|                     | * Title           | ○ Mr. ○ Ms. ○                                                            | Prof. 💿                            | Dr. O Mrs 敬                                  | 称                 |  |  |  |  |
| * Count             | try / Region      | Japan                                                                    | -<br>                              |                                              |                   |  |  |  |  |
|                     | * Gender          | Male     Female                                                          | 性另                                 | IJ                                           |                   |  |  |  |  |
| * Company           | Electric I        | Power Development Co                                                     | ., Ltd.                            | 会社・法人名                                       |                   |  |  |  |  |
| Office Tel.         | Please e          | nter                                                                     |                                    |                                              |                   |  |  |  |  |
| * City              | Kanagav           | va                                                                       |                                    | 都道府県                                         |                   |  |  |  |  |
|                     | E.g. Sydne        | ży                                                                       |                                    | L                                            | <br>              |  |  |  |  |
| * Address           | Please e          | nter                                                                     |                                    | 住所                                           |                   |  |  |  |  |
| * ZIP / Postal Code | Please enter 郵便番号 |                                                                          |                                    |                                              |                   |  |  |  |  |
|                     | E.g. 2000         |                                                                          |                                    |                                              |                   |  |  |  |  |
| *Verification Code  | Verificatio       | on Code                                                                  | t e b i                            | 認証コード                                        |                   |  |  |  |  |
|                     |                   | Submit                                                                   | Retur                              | m                                            |                   |  |  |  |  |

アカウント開設・ログイン後、登録カテゴリを選択して、下にスクロール、Next をクリッ クしてください。

Registered to attend

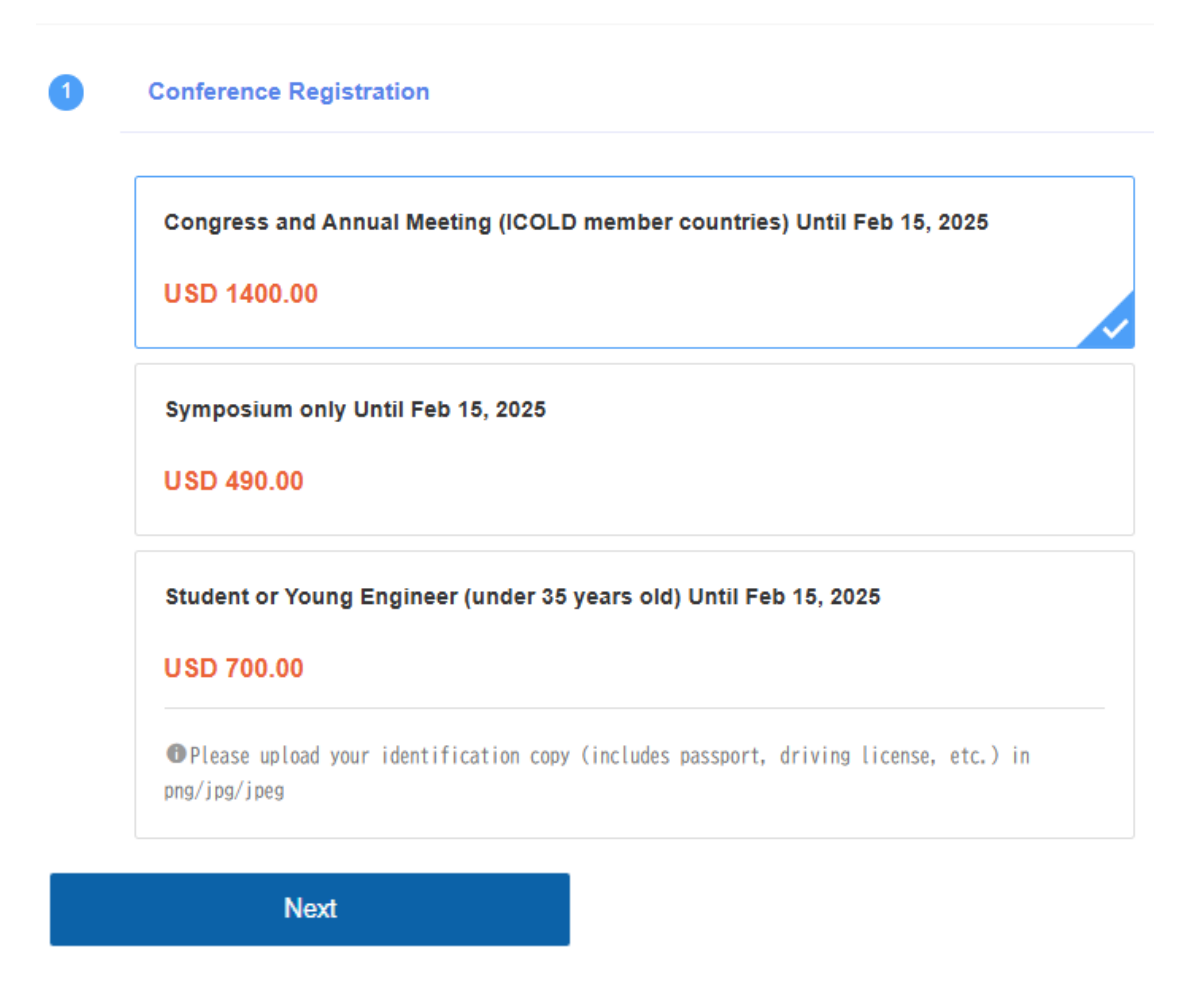

シティツアーと各種行事を選択して Submit、Confirm をクリックしてください。

3

| 2.Welcome Reception (Night, May 19)                                            | 歓迎会  |
|--------------------------------------------------------------------------------|------|
| <ul> <li>Participating Welcome Reception</li> <li>Not Participating</li> </ul> |      |
| 3.Cultural Event (Night, May 20)                                               | 文化行事 |
| <ul> <li>Participating Cultural Event</li> <li>Not Participating</li> </ul>    |      |
| 4.Farewell Dinner (Night, May 23)                                              | 送別会  |
| <ul> <li>Participating Farewell Dinner</li> <li>Not Participating</li> </ul>   |      |
|                                                                                |      |

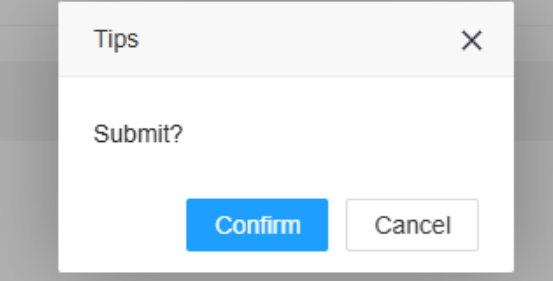

登録料が人民元(CNY)にて表示されます。 Download invoice から Invoice をダウンロードできます。

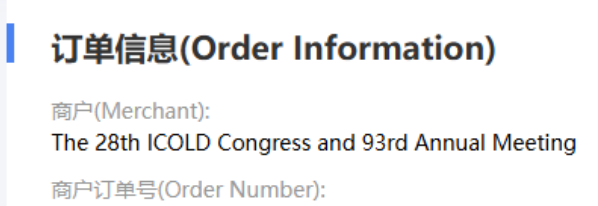

S7771H20250107124413-m105-u417-R502o471

订单信息(Order Information):

Congress and Annual Meeting (ICOLD member countries) Until Feb 15, 2025

金额(Payment): CNY 10,500.00

下载收据(Download Invoice)

支払い方法を選択して Submit をクリックしてください。クレジットカード払いは Pay by Visa/Master/JCB Credit Card を選択してください。

| 支付方式(Payment Option)                            |
|-------------------------------------------------|
| 线上支付(Online Payment)                            |
| 徽信/支付宝WeChat Ali Pay     ⑧ 银行卡支付China Bank Card |
| ⑧ 外卡支付Pay by Visa/Master/JCB Credit Card        |
| ダレジットガート<br>线下支付(Offline payment)               |
| Bank Telegraphic Transfer(TT)                   |
| 确认付款(Submit)                                    |

クレジットカード情報を入力して、Confirm をクリックしてください。

| Order Detail:      |                                                              |           |
|--------------------|--------------------------------------------------------------|-----------|
| Merchant Name:     | Chinese National Committee on Large Dams                     |           |
| Merchant Code:     | 020007999158 Order Amount: CNY 10500                         |           |
| Order Number:      | 20250107p30346m105-skhr7clt                                  |           |
|                    |                                                              |           |
| Payment Detail:    |                                                              |           |
| VISA               |                                                              |           |
| SECURE             | ID Check                                                     |           |
| Card Number:       | 1234 4567 8900 0000 カード番号                                    |           |
| Expiry Date:       | MM         / YY         有効期限         Cvv2/CvC2:①         123 | セキュリティコード |
| Verification Code: | 9669 認証コード                                                   |           |
|                    | Confirm Back                                                 |           |
| Hint:              |                                                              |           |

参加登録完了です。クレジットカード払い時にエラーが出た場合は別のクレジットカード を試してください。

#### 2. 講習会・ツアー

講習会とツアーは個人アカウント内の Short course and Tours から登録します。

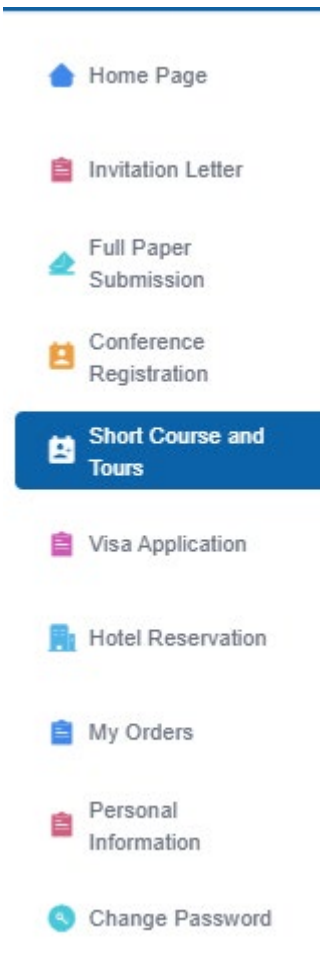

参加するイベントを選択後、Next をクリックしてください。以降の支払い画面は大会・年 次例会参加登録と同様です。

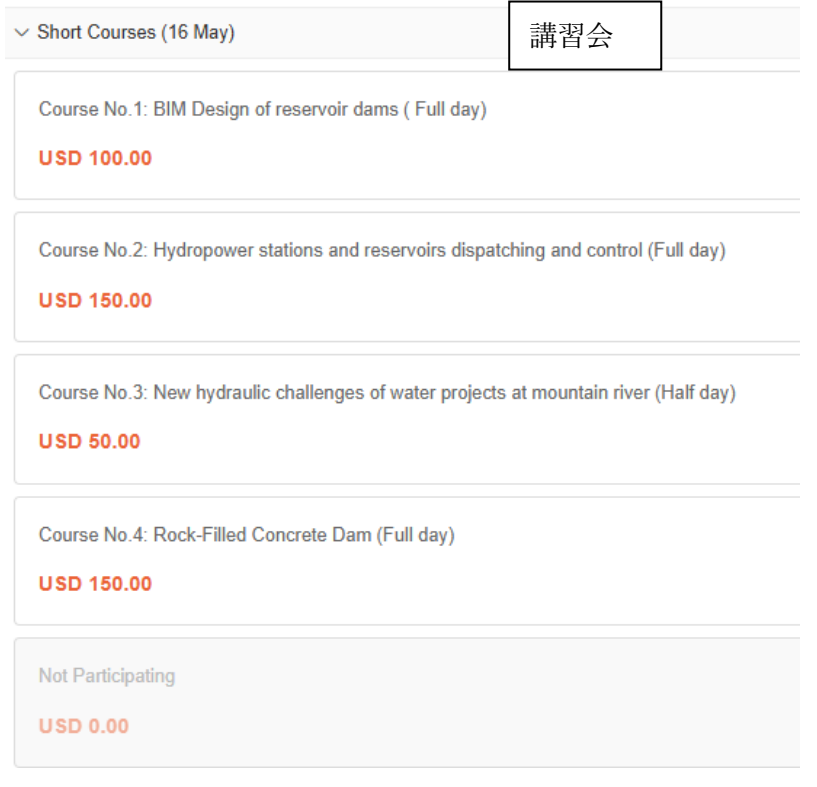

| ✓ Pre-study tours                                             | プレスタディツアー                     |  |  |  |  |
|---------------------------------------------------------------|-------------------------------|--|--|--|--|
| Pre-study tour No 1: Along Yangtze River                      |                               |  |  |  |  |
| Pre-study tour No 2: Along Dadu Rive                          |                               |  |  |  |  |
| Not Participating                                             |                               |  |  |  |  |
| ✓ Post-study tours                                            | ポストスタディツアー                    |  |  |  |  |
| Post-study tour No 1: Along Yangtze River                     |                               |  |  |  |  |
| Post-study tour No 2: Along Dadu Rive                         |                               |  |  |  |  |
| Post-study tour No 3: Along Yalong River                      |                               |  |  |  |  |
| Post-study tour No 4: Along Yellow River(middle)              |                               |  |  |  |  |
| Post-study tour No 5:                                         | East China                    |  |  |  |  |
| Not Participating                                             |                               |  |  |  |  |
| ✓ Technical Visits (20, May) 技術見学会                            |                               |  |  |  |  |
| Route No 1: Dujiangyan Project and Mount Qingcheng (Full day) |                               |  |  |  |  |
| Route No 2: Zipingpu Da<br>USD 100.00                         | m and Lijiayan Dam (Full day) |  |  |  |  |
| Not participating                                             |                               |  |  |  |  |

### 3. オフィシャルホテル

#### 以下の URL を開いてください。

https://mm.glbmedcon.com/web/content/105\_m1011?language=en

#### いずれかのホテルの GO TO BOOK THIS HOTEL をクリックしてください。

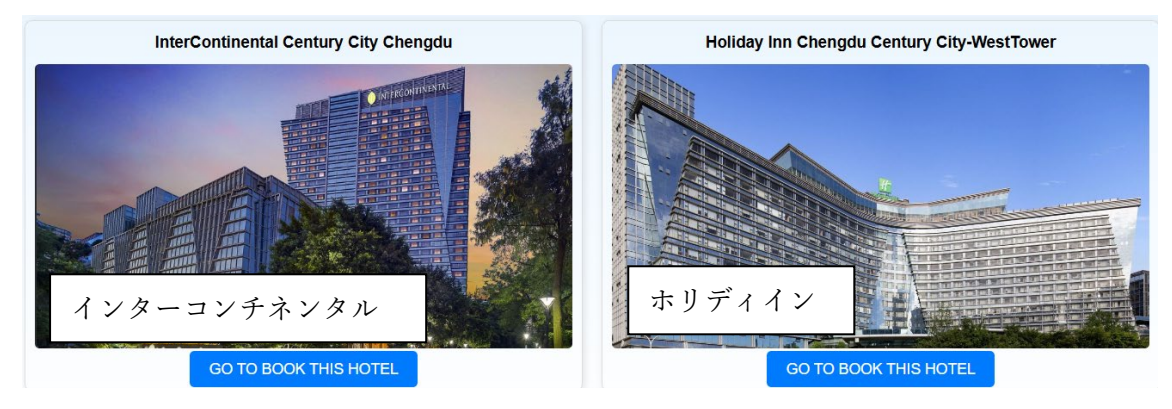

# 宿泊日を選択してください。RETE PREFERENCE が Group rate を選択していることを確認後、SEARCH をクリックしてください。

| DESTINATION<br>Q No. 88 CENTURY CITY E | BOULE | VARI   | c<br>t | 9 NIGH<br>105 | ts<br>5/15/2 | 025    | → 05/ | 24/2025 | R( | ooms a | & GUES | est | ~  | RATE PR | REFERENCE<br>D Rate, Trav. | SEAI           | RCH        |
|----------------------------------------|-------|--------|--------|---------------|--------------|--------|-------|---------|----|--------|--------|-----|----|---------|----------------------------|----------------|------------|
| Home > Select a Hotel > Sele           | <     |        | М      | ay 20         | 025          |        |       |         |    | Ju     | ine 2  | 025 |    | >       |                            |                |            |
| InterContinental: Cer                  | Su    | Мо     | ти     | We            | Th           | Fr     | Sa    | Su      | Мо | ти     | We     | Th  | Fr | Sa      |                            |                |            |
|                                        |       |        |        |               | 1            | 2      | 3     | 1       | 2  | 3      | 4      | 5   | 6  | 7       |                            |                |            |
| Select your ro                         | 4     | 5      | 6      | 7             | 8            | 9      | 10    | 8       | 9  | 10     | 11     | 12  | 13 | 14      |                            |                |            |
|                                        | 11    | 12     | 13     | 14            | 15           | 16     | 17    | 15      | 16 | 17     | 18     | 19  | 20 | 21      |                            |                |            |
| رز Amenities Ci                        | 18    | 19     | 20     | 21            | 22           | 23     | 24    | 22      | 23 | 24     | 25     | 26  | 27 | 28      | Money                      | Points + Cash  | Points     |
| 1 room found                           | 25    | 26     | 27     | 28            | 29           | 30     | 31    | 29      | 30 |        |        |     |    |         |                            | Show taxes     | s and fees |
|                                        | Flex  | ible d | ates?  | View          | <u>price</u> | e cale | endar |         |    |        |        |     |    |         |                            | Your preferred | ed rate    |

Select をクリックしてください。

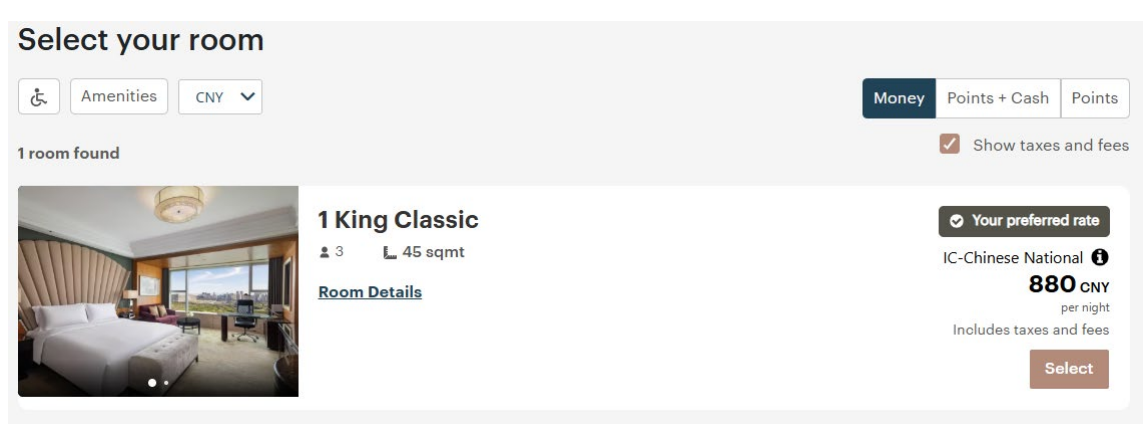

## 必要事項を入力後、BOOK FOR ○○CNY をクリックしてください。 Complete your reservation

| First Name Last                                         | Name                       |
|---------------------------------------------------------|----------------------------|
|                                                         |                            |
| Email Address                                           |                            |
|                                                         | メールアドレス                    |
| Country/Region                                          |                            |
| Japan                                                   | ~ 国                        |
| Address                                                 |                            |
|                                                         | 住所                         |
| Additional Address Information                          |                            |
| City/Town                                               |                            |
|                                                         | 都道府県                       |
| Postal Code                                             |                            |
|                                                         | 郵便番号                       |
| Country/Region Code Phor                                | e Number                   |
| Japan +81 🗸                                             | 電話番号                       |
| Add a Special Request                                   |                            |
| Pay with                                                | Tille, 💳 💌 VISA 📾          |
| Reserve with payment                                    |                            |
| Your room will be held until your arrival on the day of | your check-in.             |
| Card Number                                             | Expiration $y = y = y = y$ |
|                                                         |                            |
| カート番号                                                   | Your card is safe          |
| You pay nothing today. A card simply holds your re      | servation.                 |
|                                                         |                            |
| Book for 7,919.92 C                                     | NY                         |

予約確認のメールが届きます。

以上で予約完了です。予約時に支払いは発生しません。宿泊料の支払いはチェックイン時に 行ってください。

以上